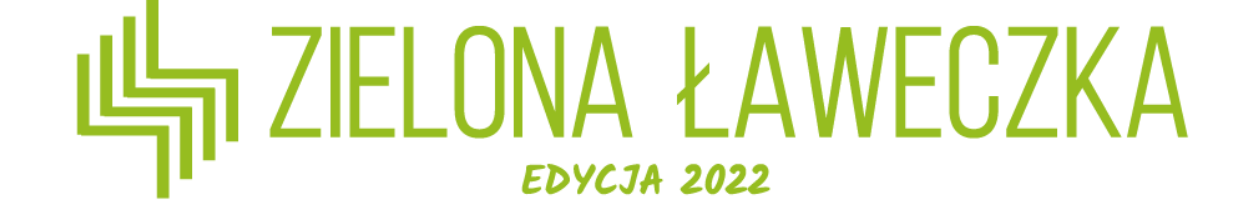

# Instrukcja zmiany i odzyskiwania hasła

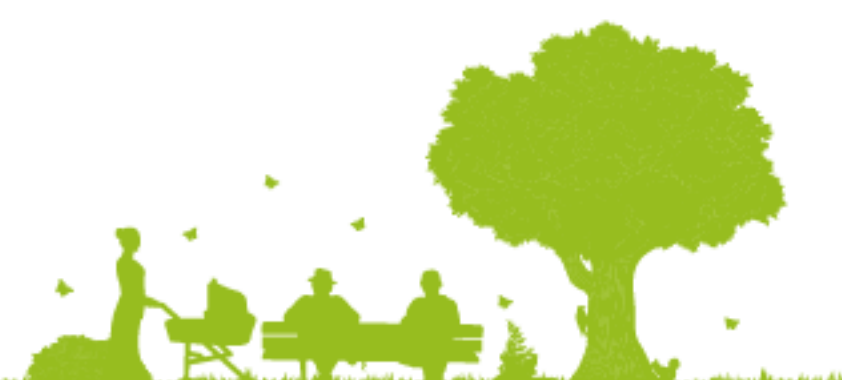

n der Abste abeiligen an ertikten den Abste abeiligen aus ertikten den Abste abeiligen an ertikte abeiligen an ertikte abeiligen an ertikte abeiligen an ertikte abeiligen an ertikte abeiligen an ertikte abeiligen an ertikte abeiligen abeiligen ab

# Skąd wziąć hasło do logowania?

Hasło do logowania zostało wysłane na adres e-mail podany podczas rejestracji, zaraz po jej ukończeniu. Można je znaleźć w miejscu wskazanym na grafice.

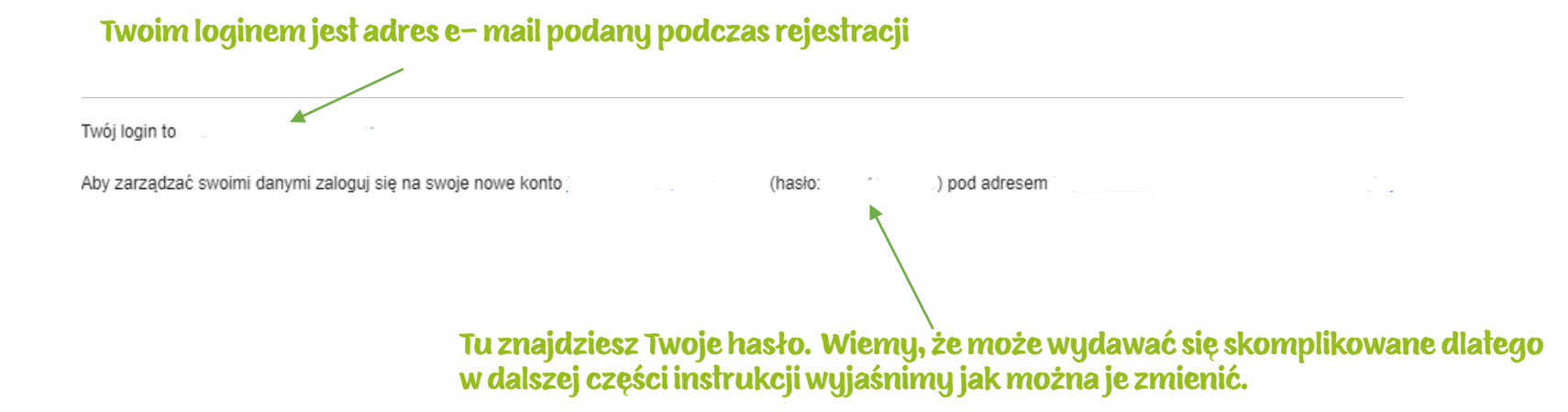

#### Jeśli na Twoją skrzynkę nie dotarł mail koniecznie zgłoś to do biura konkursu pod adresem laweczka@fundacjabos.pl

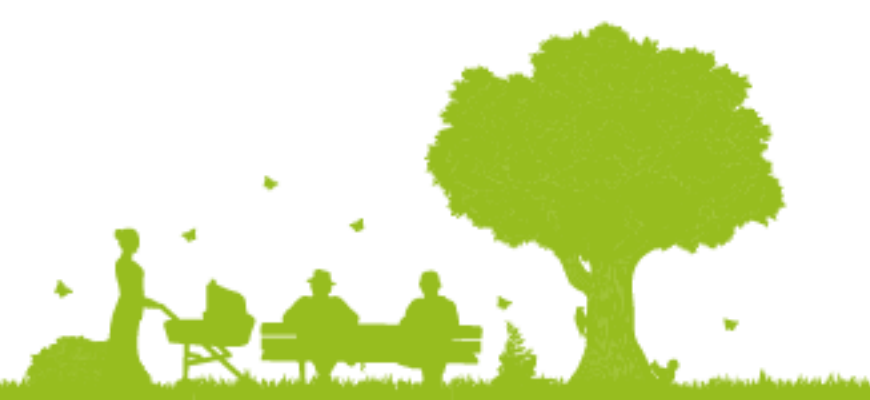

# Co znajdziesz w instrukcji?

Chcesz zmienić hasło? Spójrz na slajdy 3-7

Nie pamiętasz hasła? Spójrz na slajdy 8–14

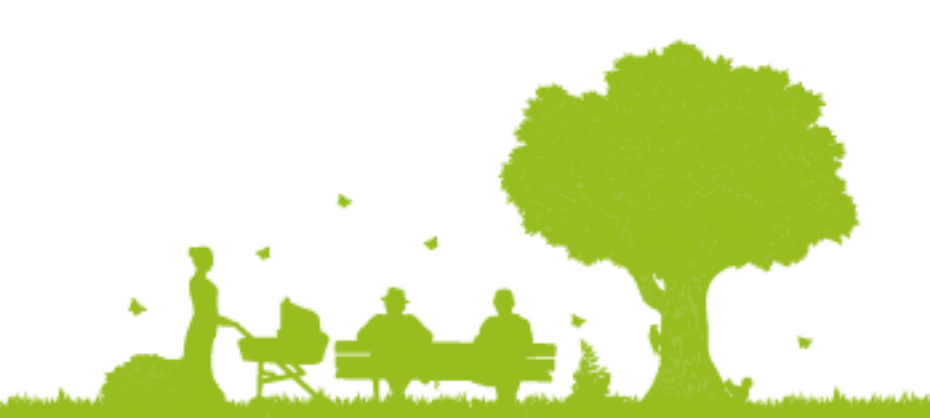

والمراجع تشريقا أستعد والرجيب والمراجع والمراجع والمراجع والمراجع والمحافظ والمراجع والمراجع والمراجع

Po zalogowaniu wybierz przycisk "Twój zespół"

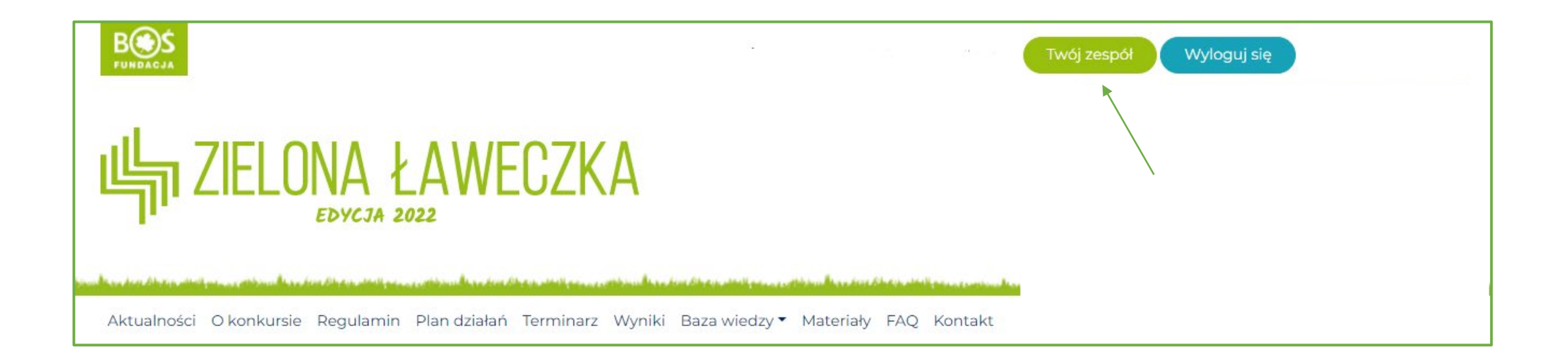

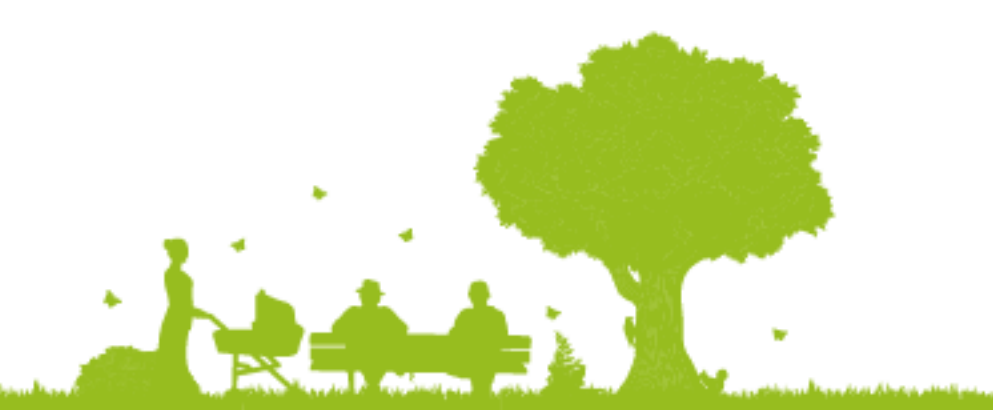

### Kolejnym krokiem jest wybranie przycisku "Edycja profilu"

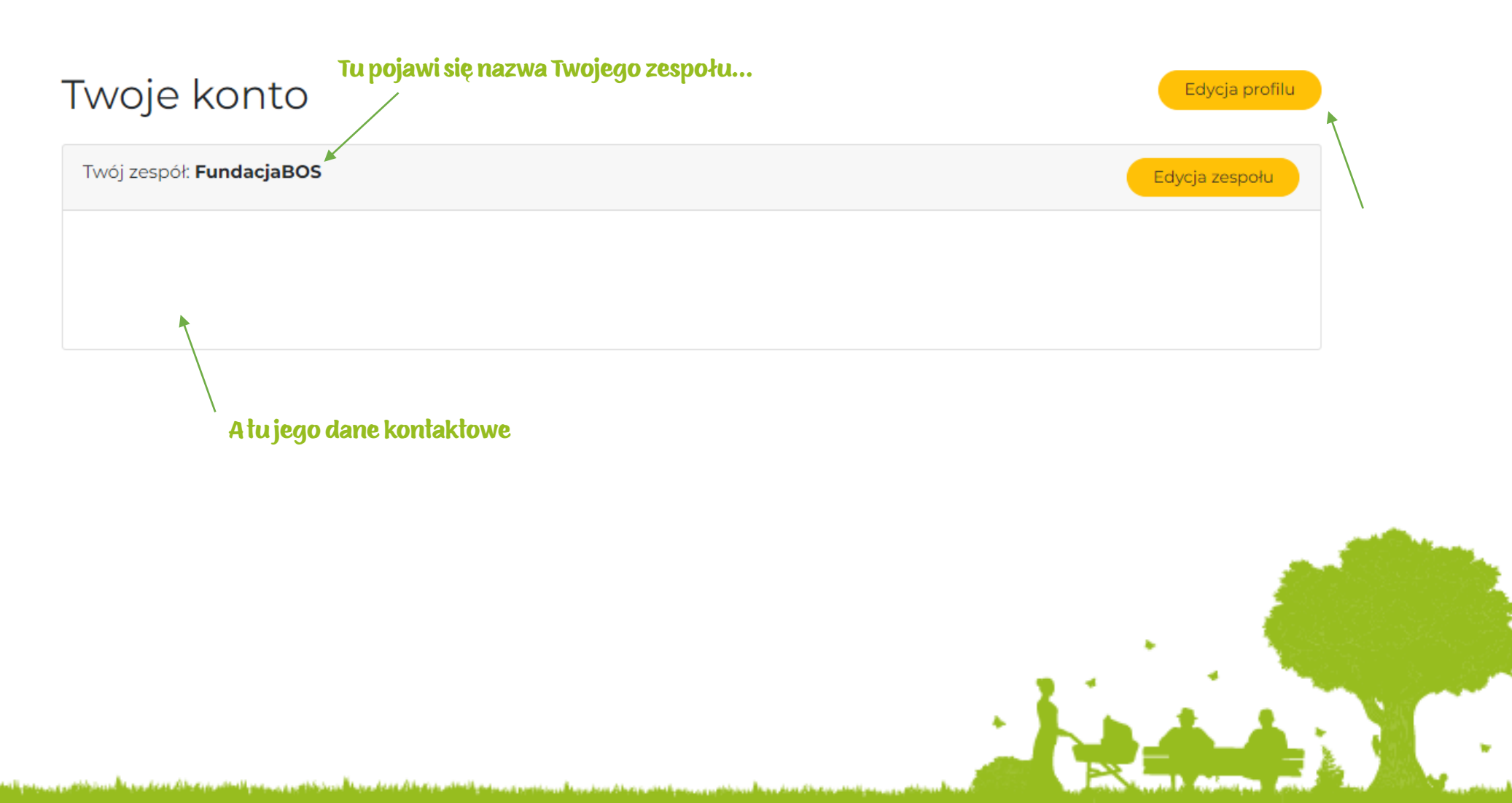

| 🝈 🗥 Moje witryny | 🖀 Zielona Ławeczka |                                            |
|------------------|--------------------|--------------------------------------------|
| 🚯 Kokpit         | Profil             |                                            |
| 🐣 Profil         |                    |                                            |
| Zwiń menu        | Nazwa              |                                            |
|                  | Nazwa użytkownika  | Nazwy użytkowników nie mogą być zmieniane. |
|                  | lmię               |                                            |
|                  | Nazwisko           |                                            |

#### Przewiń stronę na sam dół

| Zarzą    | ądzanie kontem                                                                                                    |                                                                                           |   |  |  |  |
|----------|----------------------------------------------------------------------------------------------------|-------------------------------------------------------------------------------------------|---|--|--|--|
| Nowe I   | hasło                                                                                                    | Ustaw nowe hasto                                                                          |   |  |  |  |
| Sesje    |                                                                                                    | Wyloguje wszystkich innych miejsc                                                         |   |  |  |  |
|          | Ζ:                                                                                                    | Zalogowano się tylko w tym miejscu.                                                       |   |  |  |  |
| Applie   | ication Passwords                                                                                                    |                                                                                           |   |  |  |  |
| Wyłącz   | zono H.                                                                                                    | Hasła aplikacji zostały wyłączone przez Wordfence. The site admin can change this option. |   |  |  |  |
| Zaktu    | ualizuj profil                                                                                                    |                                                                                           |   |  |  |  |
| Dziękuje | iemy za tworzenie za pomocą <u>Wor</u>                                                                                                    | tordPressa.                                                                               |   |  |  |  |
|          |                                                                                                    |                                                                                           |   |  |  |  |
|          |                                                                                                    |                                                                                           |   |  |  |  |
|          | Wybierz przycisk "ustaw nowe hasło".                                                                                                    |                                                                                           |   |  |  |  |
|          |                                                                                                    |                                                                                           |   |  |  |  |
|          |                                                                                                    |                                                                                           |   |  |  |  |
|          | line of the line of the line o |                                                                                           | - |  |  |  |

internet and the second second second

| Zarządzanie kontem              |                                                                                                    |
|---------------------------------|----------------------------------------------------------------------------------------------------|
| Nowe hasło                      | Ustaw nowe hasto                                                                                        |
|                                 | #RA12iirYLquh&1y!PxuWjI3 Ø Ukryj Anuluj                                                                 |
|                                 | Silne                                                                                                   |
| Sesje                           | Wyloguj z wszystkich innych miejsc<br>Zalogowano się tylko w tym miejscu.                               |
| Application Passwords           |                                                                                                    |
| Wyłączono<br>Zaktuskie i profit | Hasła aplikacji zostały wyłączone przez Wordfence. The site admin can change this option.               |
|                                 |                                                                                                    |
|                                 | System sam zaproponuje bezpieczne hasło, ale w to pole możesz<br>wpisać również swoją propozycję hasła. |

Następnie wybierz przycisk "Zaktualizuj profil" i zaloguj się ponownie, już z wykorzystaniem nowego hasła.

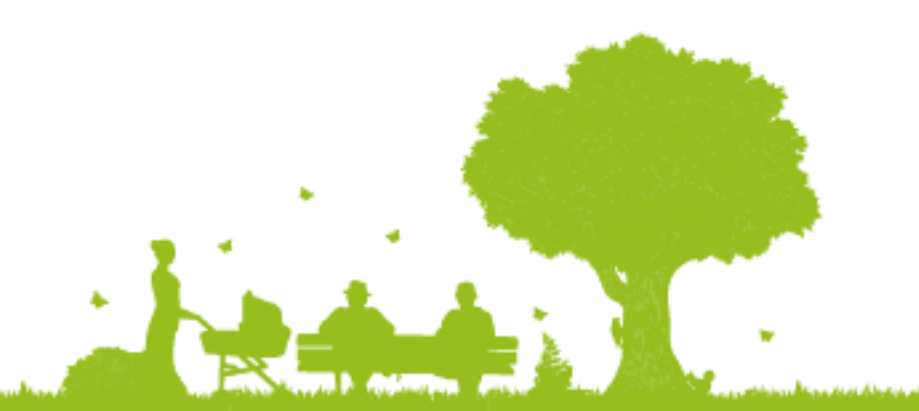

#### Po wejściu na stronę główną wybierz przycisk "Zaloguj się".

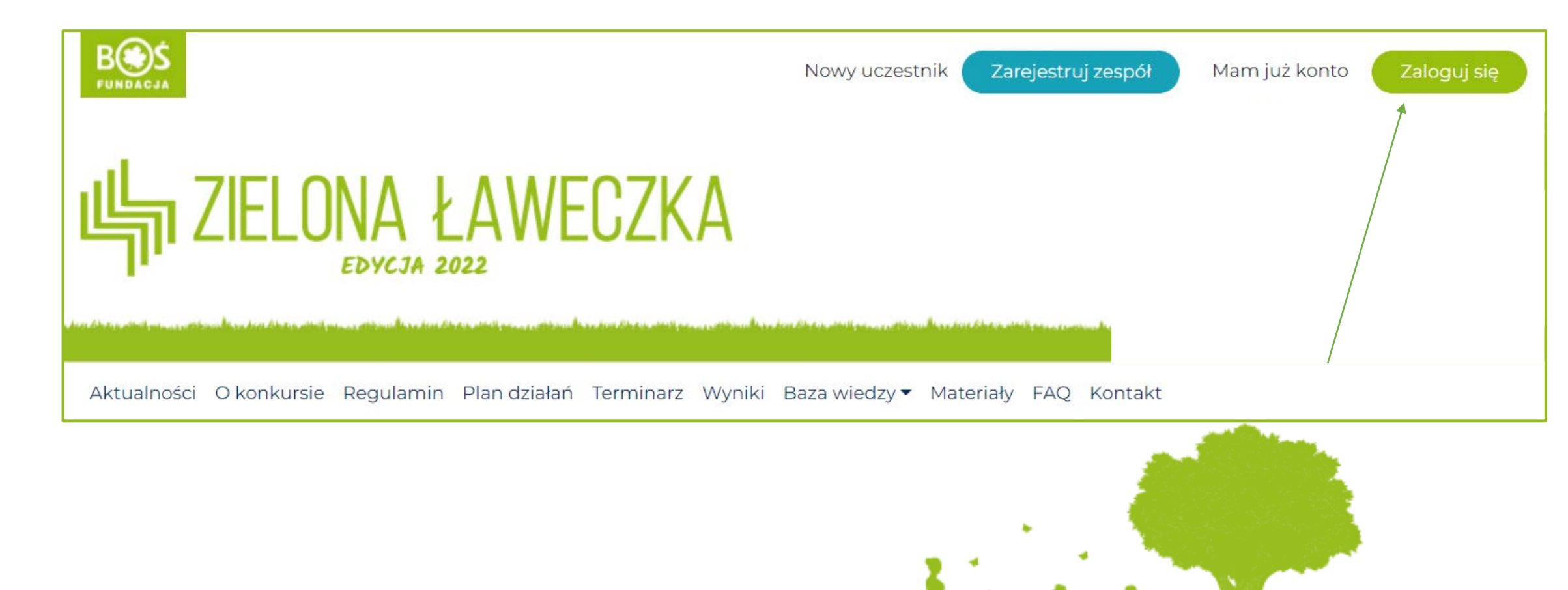

Po ukazaniu się okna logowania wybierz opcję "Odzyskiwanie hasła"

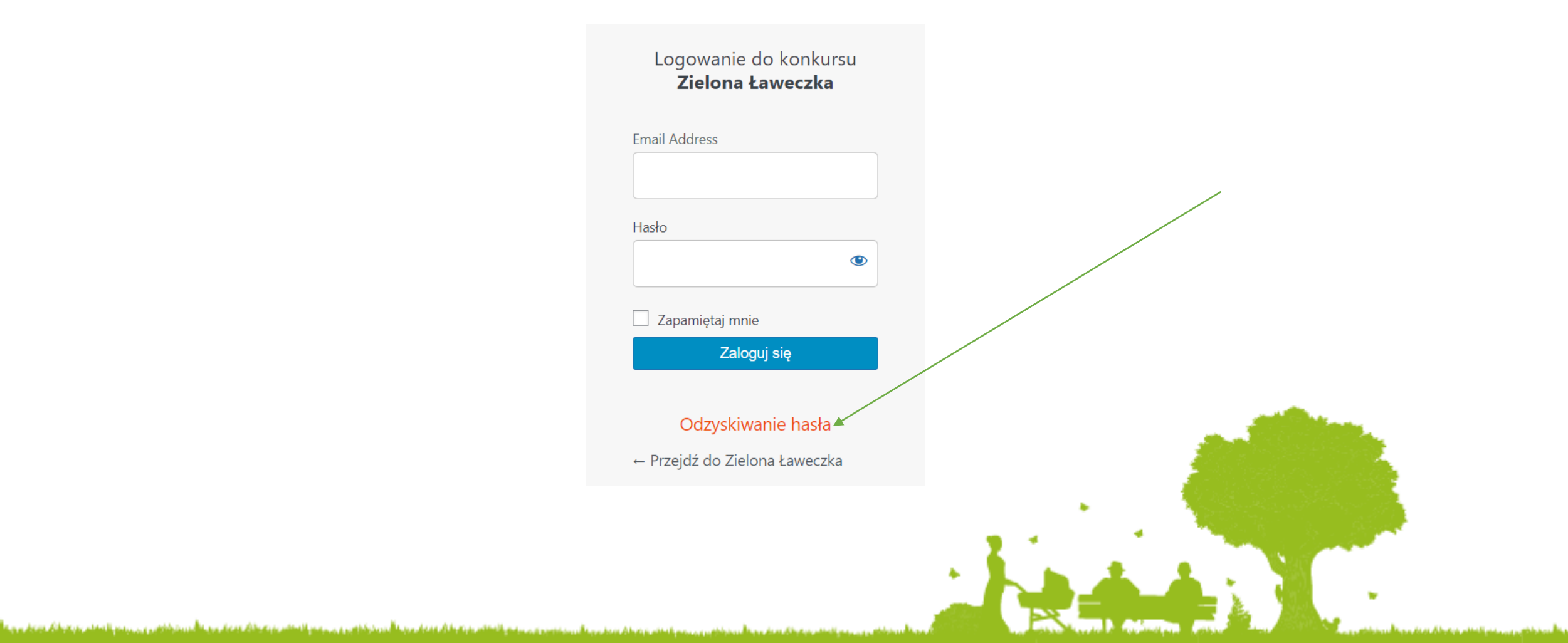

#### Wpisz adres e-mail podany podczas rejestracji i wybierz przycisk "Zdobądź nowe hasło"

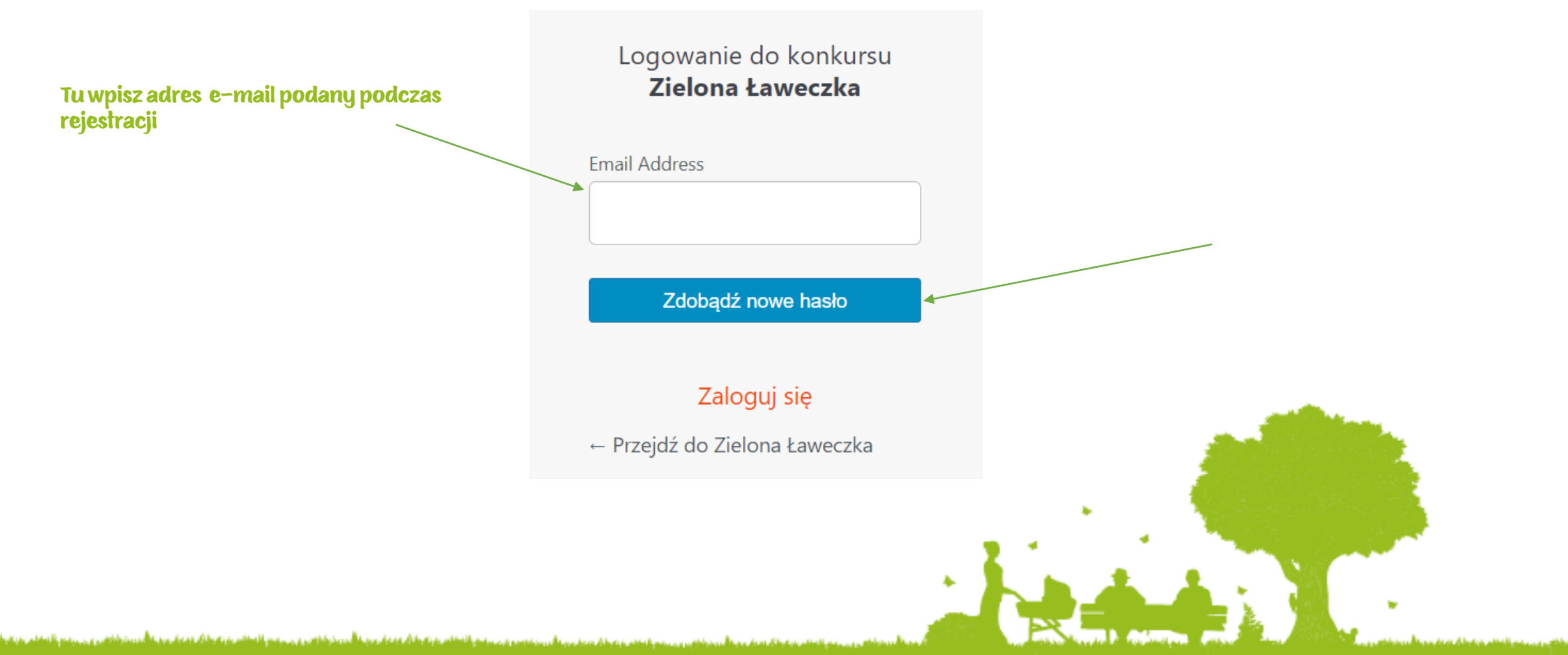

المرجوبة والأرجع والمرجوبة ألجر وتكافرت والمرجوع الاستثناء وتركر فأكر فترك والمرا

# Pojawia się kolejne okienko informacyjne, teraz sprawdź podaną skrzynkę mailową.

Logowanie do konkursu Zielona Ławeczka

Sprawdź email z linkiem potwierdzającym, a następnie odwiedź <u>stronę logowania</u>.

← Przejdź do Zielona Ławeczka

#### Na skrzynce mailowej powinien pojawić się mail na wzór poniższego. Jeśli wiadomość nie dotarła, prosimy o kontakt z biurem konkursu. Warto sprawdzić również folder ze spamem.

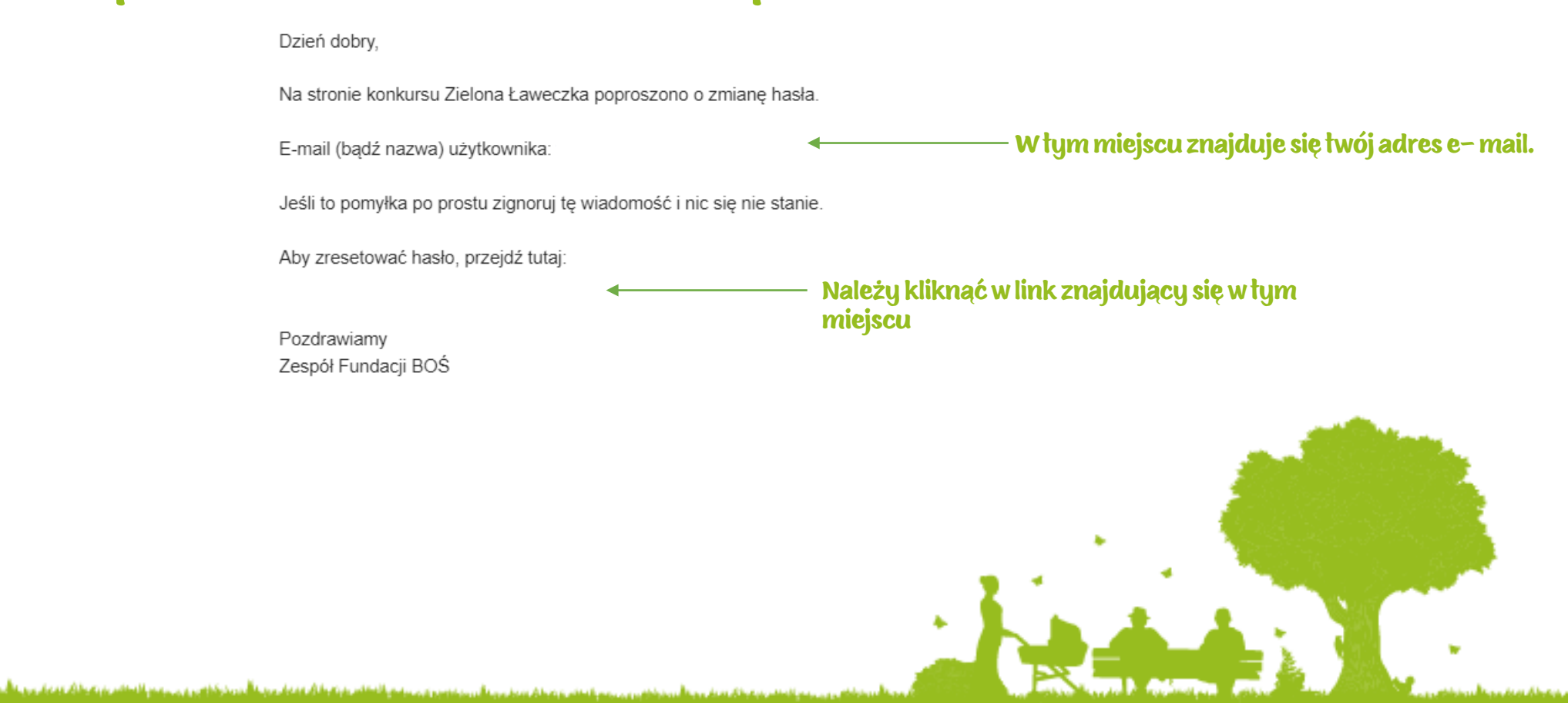

We wskazanym oknie wpisz wybrane przez siebie hasło, stosując się do podanych wskazówek. Możesz również skorzystać z opcji "Generuj hasło", która tworzy hasło automatycznie. Następnie wybierz przycisk "Zapisz hasło"

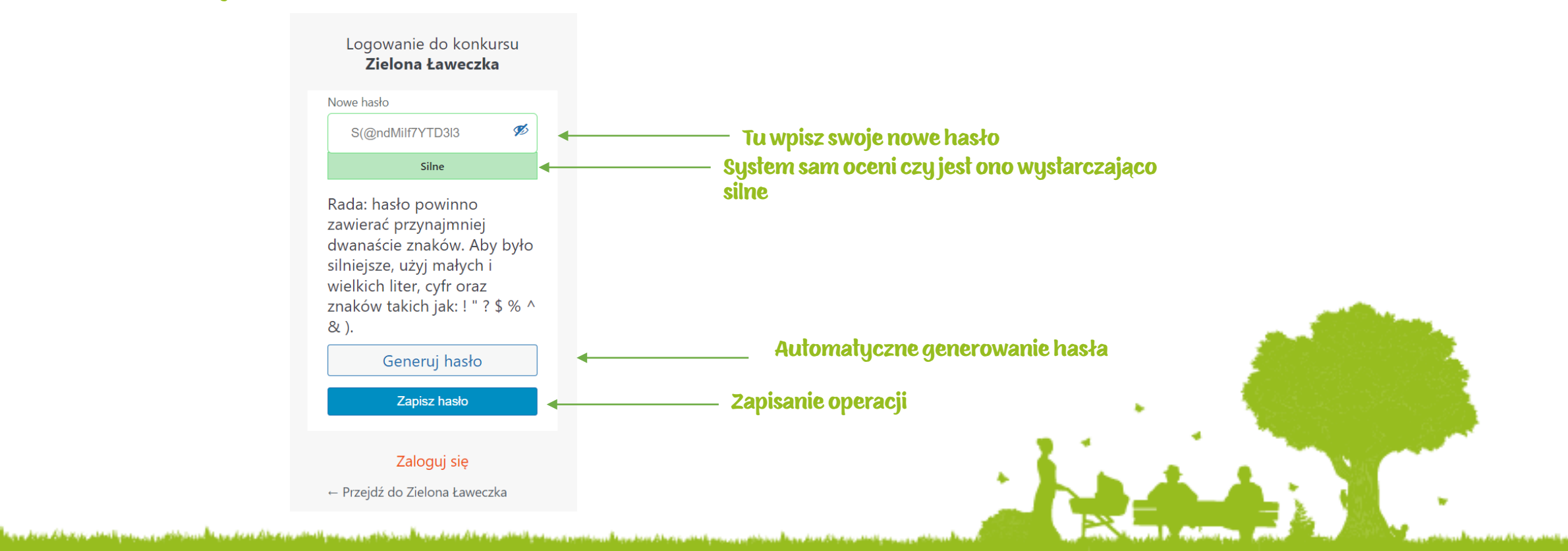

Możesz zalogować się za pomocą nowego hasła 🙂

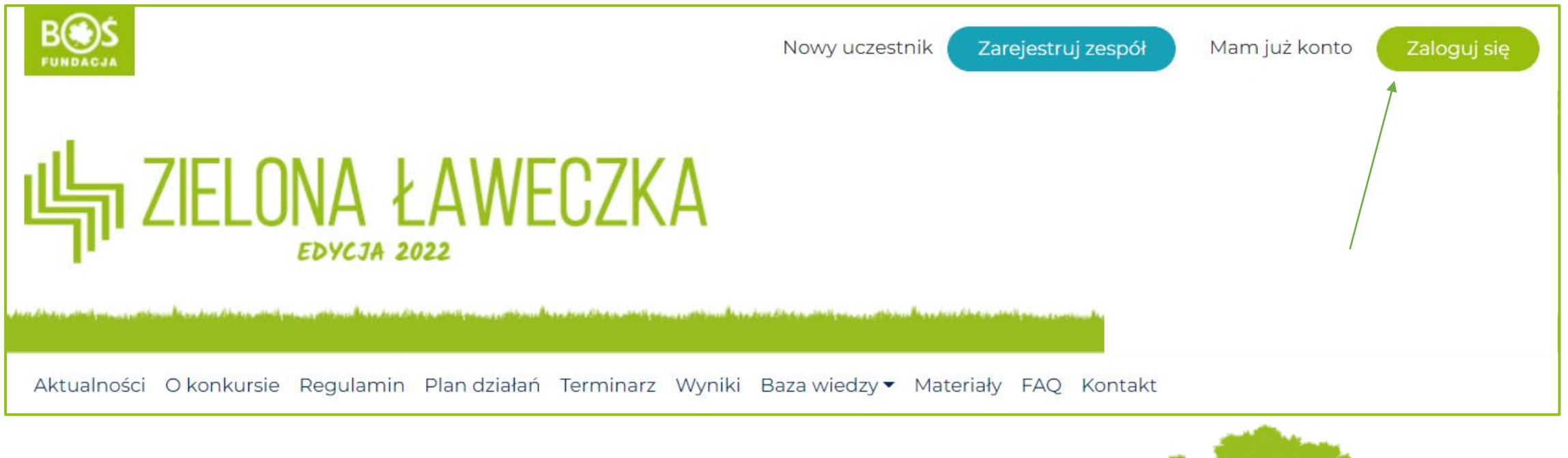

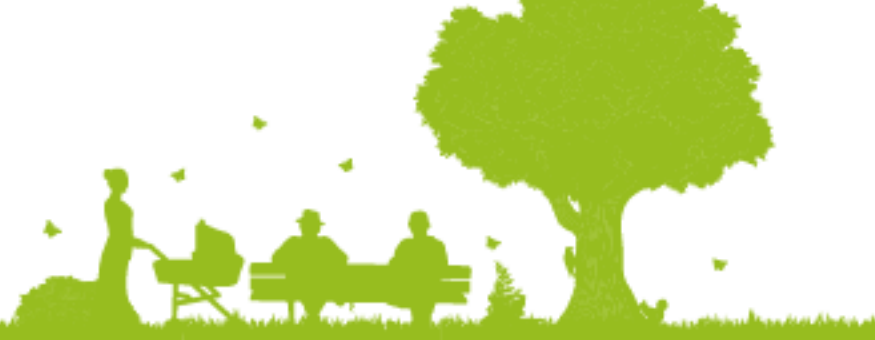

W razie pytań bądź problemów zapraszamy do kontaktu pod adresem laweczka@fundacjabos.pl

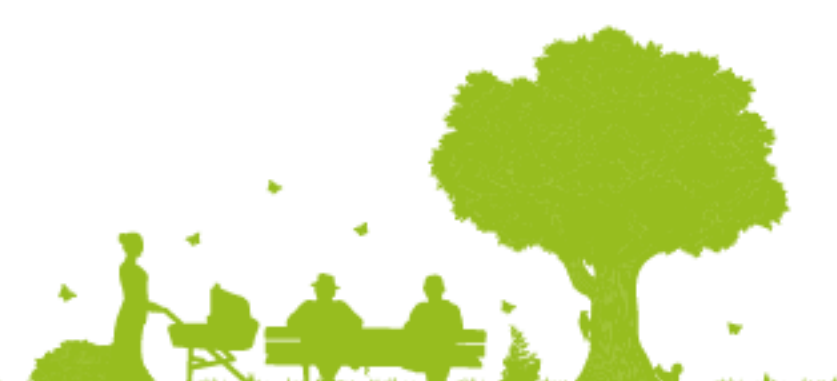